# **DIRECTIONS FOR PRINTING STUDENT OPINION REPORTS (SORs)**

### (1) Log into the IOTA website at: <u>https://brookdale.mce.cc</u>

You will be prompted for your Brookdale NetID Username (e.g., <u>jdoe@brookdalecc.edu</u>) and Password.

## (2) Select "Recent (6 mo)" on the Black Banner

#### (3) Select the Term and Course Section You Want

Evaluation Session

- Spring 2019 11-Week
- Spring 2019 11-Week (Distance Education)
- Spring 2019 15-Week
- Spring 2019 15-Week (Distance Education)
- Fall 2018 15-Week
- Fall 2018 15-Week (Distance Education)
- Fall 2018 11-Week
- Fall 2018 11-Week (Distance Education)

The Evaluation Session refers to both the Session length and instructional modality (e.g., Spring 2019 15-Week [Distance Education]).

Select the Session you are interested in by clicking on the small triangle / arrowhead next to the name of the session. All available courses will be listed. Double Click on the **Course Code** for the course you want to print. This will generate a Benchmark Report.

## (4) Print the Standard SOR Report.

Click on the *Viewing/Printing Options* pull-down menu in the upper right corner of the screen.

Select **SOR Reports**. It may take a few seconds for the report to generate.

*In Firefox*: Click on  $\Xi$  in the upper right hand corner and select Print

*In Internet Explorer:* Right-Click anywhere on the report and select **Print** OR click on in the upper right hand corner

*In Microsoft Edge:* Right-Click anywhere on the report and select **Print** OR click on **···** in in the upper right hand corner

*In Chrome:* Right-Click anywhere on the report and select **Print** OR click on in the upper right hand corner